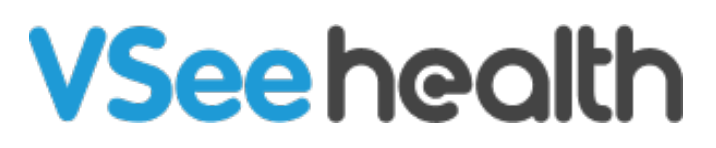

Knowledgebase > VSee Clinic for Providers > How to Schedule a Group Appointment from the Schedule Tab (Provider)

## How to Schedule a Group Appointment from the Schedule Tab (Provider)

Janette Esteban - 2022-12-28 - VSee Clinic for Providers

Sometimes a scheduled appointment must be attended by multiple participants. This can be done through Group Appointment which can be one of the Visit options available in your clinic. Follow the steps below to initiate this type of Visit next time.

| VSee Clinic Dashboard Patients Schedule Health e-Rx            | Dr. Sarah Mille 👻             |
|----------------------------------------------------------------|-------------------------------|
| What's new on this dashboard?  Ready for Visits                | Invite Patient Schedule       |
| There are no patients waiting at this time.<br>Invite Patients | No appointments at this time. |
|                                                                |                               |

1. From the Provider's Dashboard view, click on **Schedule**.

2. Click on **Create**.

| SCHEDULE                                | < > D     | ec 25 – 31,   | 2022   |       |        | Today  | Month Week | Day + CREATE |
|-----------------------------------------|-----------|---------------|--------|-------|--------|--------|------------|--------------|
| Timezone                                |           | 25            | 27     | 07    | 20     | 20     | 20         | 01           |
| (UTC-08:00) Pacific Tir 🗸 🗸             | YULAM     | <b>∠⊃</b> Sun | 20 Mon | Z/Tue | 28 Wed | 29 Thu | 30 Fri     | 31 Sat       |
| Time division                           | 7.00 AM   |               |        |       |        |        |            | <b>^</b>     |
| 10 V Minutes                            | 9:30 AM   |               |        |       |        |        |            |              |
| Show consultations                      | 10:00 AM  |               |        |       |        |        |            |              |
| Legend A                                |           |               |        |       |        |        |            |              |
| <ul> <li>Open slot (one-one)</li> </ul> | 10:30 AM  |               |        |       |        |        |            |              |
| <ul> <li>Open slot (group)</li> </ul>   |           |               |        |       |        |        |            |              |
| <ul> <li>Confirmed (one-one)</li> </ul> | 11:00 AM  |               |        |       |        |        |            |              |
| <ul> <li>Confirmed (group)</li> </ul>   |           |               |        |       |        |        |            |              |
| In Progress                             | 11:30 AM  |               |        |       |        |        |            |              |
| Missed                                  |           |               |        |       |        |        |            |              |
| Completed                               | 10.00.014 |               |        |       |        |        |            |              |

## 3. Select Create New Visit.

|                          | _               |                           | Create New                                                                       | Create Slots                  | _       |      |                |   |
|--------------------------|-----------------|---------------------------|----------------------------------------------------------------------------------|-------------------------------|---------|------|----------------|---|
| SCHEDULE                 | < > Dec 25 - 31 | Schedule an appointment & | Set your available slots so<br>patients can book a visit at<br>their convenience | Today Month Week Day + CREATE |         |      |                |   |
| imezone                  |                 | 25.                       | invite your patients to join                                                     |                               | 0-      | 20-  | 21             |   |
| UTC-08:00) Pacific Tir 🗸 | 9:00 AM         | 2J sun                    |                                                                                  |                               | . Z Thu | JOPh | <b>J I</b> Sat | - |
| ime division             |                 |                           |                                                                                  |                               |         |      |                |   |
| 10 V Minutes             | 9:30 AM         |                           |                                                                                  |                               |         |      |                |   |
| Show consultations       | 10:00 AM        |                           |                                                                                  |                               |         |      |                |   |
| .egend ^                 |                 |                           |                                                                                  |                               |         |      |                |   |
| Open slot (one-one)      | 10:30 AM        |                           |                                                                                  |                               |         |      |                |   |
| Open slot (group)        |                 |                           |                                                                                  |                               |         |      |                |   |
| Confirmed (one-one)      | 11:00 AM        |                           |                                                                                  |                               |         |      |                |   |
| Confirmed (group)        |                 |                           |                                                                                  |                               |         |      |                |   |
| In Progress              | 11:30 AM        |                           |                                                                                  |                               |         |      |                |   |
| Missed                   |                 |                           | L                                                                                | ;                             |         |      |                |   |
| Completed                |                 |                           |                                                                                  |                               |         |      |                |   |
| Consolad                 | 12:00 PM        |                           |                                                                                  |                               |         |      |                |   |

Note: An alternative way to create an appointment is to select the date and time of the appointment.

## 4. Fill out the required fields

a. **Visit Name,** which is already filled out by default but could be changed by clicking on **Edit** on the right corner of the field.

- b. Add the **time (and date)**.
- c. Change frequency if necessary.
- d. Select the Visit Type.

e. Select the **Visit Option** and choose **Group Appointment** (or other visit options intended for a Group Appointment).

f. Add **Patients:** type in each patient's name or email address and separate using a semicolon.

| Create New Visit                                                                                                    | ×       |
|----------------------------------------------------------------------------------------------------|---------|
| Visit Name *                                                                                                    | Edit    |
| VSee Academy Appointment                                                                                                    |         |
| Time *         Display="block">Image: Second Second Se |         |
| Does not repeat                                                                                                    |         |
|                                                                                                    |         |
| Video Phone In Person                                                                                                    |         |
| Visit Option *                                                                                                    |         |
| Group Group Consultation                                                                                                    | ⊦ New   |
| Add Patient                                                                                                    |         |
| Search by name, email, phone # and more                                                                                                    | ⊦ New   |
| Patient will be notified automatically via email and text message                                                                                                    |         |
| MORE OPTIONS                                                                                                    |         |
| + More provider + Other guest + Reminder                                                                                                    | 6       |
| Cancel                                                                                                    | e Visit |
|                                                                                                    |         |

*Note: Scheduling a Group Appointment can only be done if the clinic has Group Visit Option.* 

## **Related article:**

**Scheduling through the Admin Panel** 

For further assistance, please contact us <u>here</u>.

Last updated on: 27 December 2022

Tags group appointment schedule